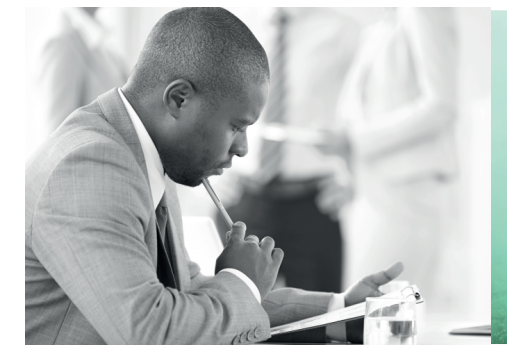

WE TAKE BUILDING AUTOMATION PERSONALLY

# HANDBUCH erweiterungseinheiten

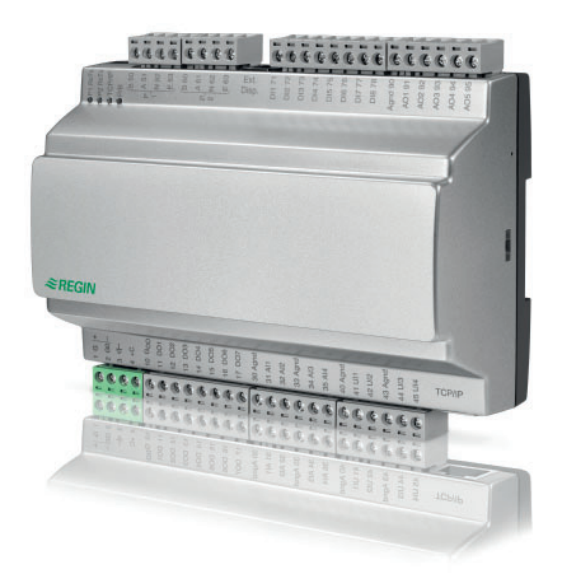

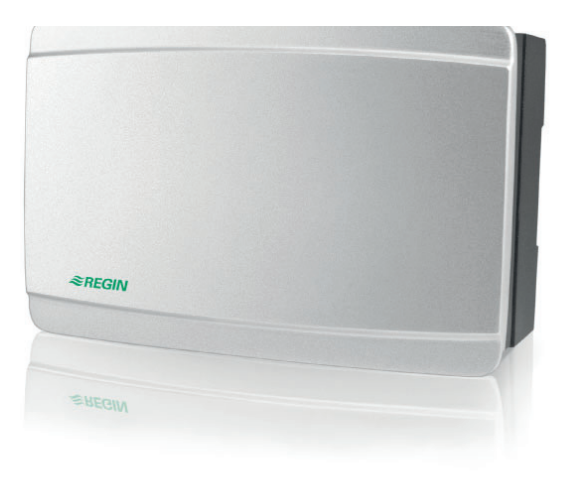

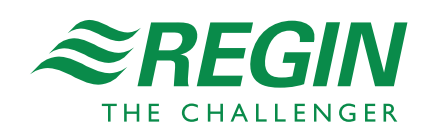

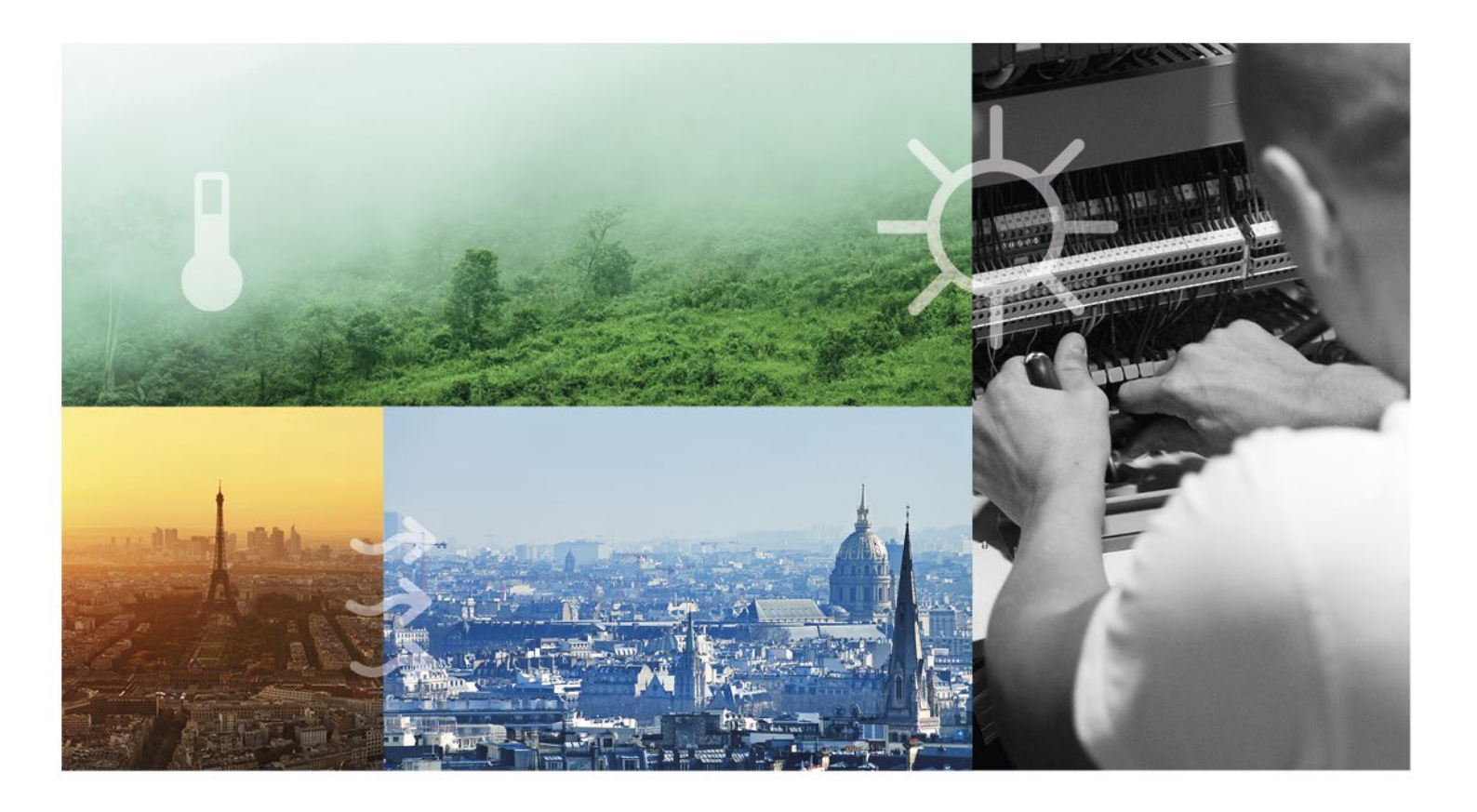

# DANKE, DASS SIE SICH FÜR REGIN ENTSCHIEDEN HABEN!

Seit der Gründung der Regin Unternehmensgruppe im Jahr 1947 beschäftigen wir uns mit der Entwicklung und dem Vertrieb von Produkten und Systemen, die ein optimales Raumklima ermöglichen. Heute sind wir ein führender Anbieter mit einem der umfangreichsten Produktsortimente im Bereich der Gebäudeautomation.

Unser Ziel ist es, Gebäude in der ganzen Welt energieeffizienter zu machen. Regin ist eine internationale Unternehmensgruppe und unsere Produkte werden in über 90 Ländern verkauft. Dank unserer globalen Präsenz mit starken lokalen Niederlassungen kennen wir die Anforderungen des Marktes und wissen, wie unsere Produkte und Systeme unter den unterschiedlichsten Bedingungen funktionieren. Regin tätigt jedes Jahr umfangreiche Investitionen im Bereich der Entwicklung von Systemen und HLK-Produkten.

#### HAFTUNGSAUSSCHLUSS

Die Informationen in diesem Benutzerhandbuch sind sorgfältig überprüft und als korrekt angesehen worden. Regin übernimmt keine Gewähr für den Inhalt des Handbuches und bittet darum, Fehler und Ungenauigkeiten zu melden, damit in künftigen Ausgaben Korrekturen vorgenommen werden können. Änderungen der Informationen in diesem Dokument sind ohne vorherige Ankündigung vorbehalten.

Einige Produktnamen in diesem Handbuch werden nur zur Identifikation verwendet und können eingetragene Marken der entsprechenden Firmen sein.

© AB Regin. Alle Rechte vorbehalten.

Revision C, 2021-12-21 Software-Revision: 1.0-1-05

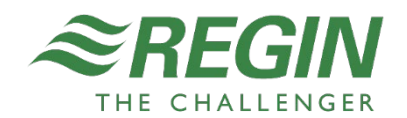

| 4                     |
|-----------------------|
| 4<br>4<br>4<br>5<br>5 |
| 9                     |
| 9<br>9<br>9           |
| 11                    |
| 11<br>11              |
| 12                    |
| 13                    |
| 16                    |
| 18                    |
| 19                    |
|                       |

## I.I KONFIGURIEREN DER ERWEITERUNGSEINHEIT

Zur Konfiguration der Erweiterungseinheiten wird ein externes Display benötigt, z. B. ein E3-DSP. Weitere Informationen zu Tasten/LEDs usw. finden Sie in der Dokumentation zu jedem Display.

#### I.I.I KONFIGURIEREN DER ERWEITERUNGSEINHEIT FÜR EXOLINE

Die Erweiterungseinheit ist vorkonfiguriert als EXOline Erweiterungseinheit 1. Weitere Informationen zur Konfiguration finden Sie im Handbuch für jedes Produkt, z. B. Exigo, Corrigo.

#### I.I.2 KONFIGURIEREN DER ERWEITERUNGSEINHEIT FÜR EXOLINE MIT EXOCOMPACT ODER EXOCLEVER

- 1. Schalten Sie die Erweiterungseinheit ein.
- 2. Setzen Sie die Einheit zurück, indem Sie die Reset-Taste drücken, die durch das kleine Loch auf der rechten Seite der Einheit zugänglich ist. Verwenden Sie z. B. eine Büroklammer, um an die Reset-Taste zu gelangen.

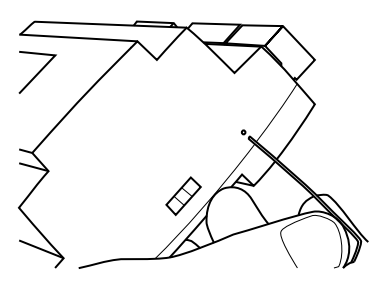

- 3. Gehen Sie nach dem Zurücksetzen zum Menü Application.
- 4. Aktivieren Sie die Modbus/EXOline/BACnet-Anwendung, um die Erweiterungseinheit mit EXOcompact zu verwenden.
- 5. Gehen Sie über das Display zu Communications > General > Communications mode.
- 6. Wählen Sie Communications mode > EXOline RS485 aus.
- 7. Stellen Sie unter **Communications** > Address > die EXOline-Adresse ein.
- 8. Stellen Sie unter Communications ▶ RS485 ▶ gegebenenfalls das Format und die Geschwindigkeit ein.

Sie können die Anwendungsversion sehen, wenn Sie sich oben im Menü befinden und auf den Pfeil nach rechts → klicken.

Es gibt Kommunikationsblöcke im Controller Builder zur Verwendung mit IO-A15MIXW-3-BEM 1.0-1-05, IO-A28MIXW-3-BEM 1.0-1-05 und IO-V19MIXW-1-BEM.

#### I.I.3 KONFIGURIEREN DER ERWEITERUNGSEINHEIT FÜR MODBUS/BACNET

- 1. Schalten Sie die Erweiterungseinheit ein.
- 2. Setzen Sie die Einheit zurück, indem Sie die Reset-Taste drücken, die durch das kleine Loch auf der rechten Seite der Einheit zugänglich ist. Verwenden Sie z. B. eine Büroklammer, um an die Reset-Taste zu gelangen.

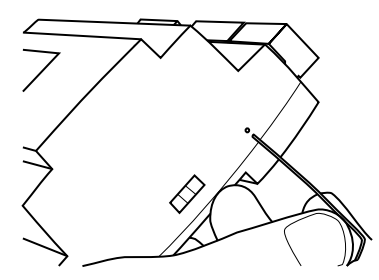

3. Laden Sie die Anwendung.

Wählen Sie den Kommunikationsmodus aus, der unter C**ommunications > General >** zu finden ist.

- 5. Wählen Sie je nach gewähltem Kommunikationsmodus eine Adresse aus. Diese finden Sie unter
   Communications > Address > .
- Konfigurieren Sie je nach gewähltem Kommunikationsmodus die RS485- oder TCP/IP-Einstellungen
   Communications ▶ RS485 ▶ oder Communications ▶ TCP/IP ▶.

#### I.I.4 MENÜ-STRUKTUR

Der Startbildschirm zeigt den Modellnamen und die Anzahl der I/Os an.

IO-A28MIXW-3-BEM

Regin controls

Das Hauptmenü enthält drei Elemente: Communications, Configurations und Debug.

Communications Configurations Debug

#### Kommunikation

Das Menü **Communications** enthält alle Einstellungen zur Konfiguration der Kommunikation für die Erweiterungseinheit.

Parameter

| Name                  | Standard | Min | Max  | Beschreibung                                                                                                    | Menüpfad                           |
|-----------------------|----------|-----|------|----------------------------------------------------------------------------------------------------|------------------------------------|
| Communication<br>mode |          |     |      | Das Kommunikationsprotokoll, das<br>die Erweiterung verwenden soll.<br>Einstelloptionen:<br>- Modbus RTU<br>- BACnet MS/TP<br>- EXOline RS485<br>- Modbus TCP<br>- BACnet/IP                                                                                        | Communications ▶ General ▶         |
| Modbus address        |          | 0   | 255  | Modbus-Adresse der<br>Erweiterungseinheit.<br>Verwendet im<br>Kommunikationsmodus <b>Modbus</b><br>RTU und <b>Modbus</b> TCP.                                                                                                    | Communications > Address >         |
| BACnet MAC            |          | 0   | 255  | Die MAC-Adresse der<br>Erweiterungseinheit. Diese muss<br>nur für das Subnetz, an das die<br>Einheit angeschlossen ist, eindeutig<br>sein.<br>Verwendet im<br>Kommunikationsmodus BACnet<br>MS/TP und BACnet/IP.                                                    | Communications > Address >         |
| BACnet ID             |          | 0   | 8000 | Die ID der Erweiterungseinheit, die<br>zur Identifizierung im BACnet-<br>Netzwerk dient. Die ID-Nummer<br>muss eindeutig sein und darf im<br>BACnet-Netzwerk nicht doppelt<br>vorhanden sein.<br>Verwendet im<br>Kommunikationsmodus BACnet<br>MS/TP und BACnet/IP. | Communications > General >         |
| Exoline PLA           |          | 0   | 254  | PLA Adresse<br>Verwendet im<br>Kommunikationsmodus EXOline<br>RS485.                                                                                                    | Communications > General >         |
| Exoline ELA           |          | 0   | 254  | ELA Adresse<br>Verwendet im<br>Kommunikationsmodus EXOline<br>RS485.                                                                                                    | Communications > General >         |
| Baudrate              |          |     |      | Baudrate. Einstelloptionen:<br>- 1200<br>- 2400<br>- 4800<br>- 9600<br>- 14400<br>- 19200                                                                                                    | Communications ▶ RS485 ▶           |
| Parity                |          |     |      | Legt den Paritätstyp fest. Kann einer<br>der folgenden sein:<br>- Odd (ungerade)<br>- Even (gerade)                                                                                                    | Communications > RS485 >           |
| IP                    |          |     |      | Die IP-Adresse der<br>Erweiterungseinheit, bestehend aus<br>vier Zahlen zwischen 0 und 255.                                                                                                    | Communications > TCP/IP > Config > |
| Subnet Mask           |          |     |      | Subnetzmaske, bestehend aus vier Zahlen zwischen 0 und 255.                                                                                                    | Communications > TCP/IP > Config > |
| Default Gateway       |          |     |      | Standard-Gateway, bestehend aus vier Zahlen zwischen 0 und 255.                                                                                                    | Communications > TCP/IP > Config > |
| DHCP                  |          |     |      | Aktiviert DHCP. Yes oder No                                                                                                    | Communications > TCP/IP > Config > |
| DNS                   |          |     |      | IP-Adresse des DNS-Servers,<br>bestehend aus vier Zahlen zwischen<br>0 und 255.                                                                                                    | Communications > TCP/IP > Config > |

### Konfiguration

Das Menü **Configurations** enthält Einstellungen für alle Ein- und Ausgänge der Erweiterungseinheit.

| Name         | Standard | Min | Мах | Beschreibung                                                                                                    | Menüpfad              |
|--------------|----------|-----|-----|----------------------------------------------------------------------------------------------------|-----------------------|
| Mode (DIx)   |          |     |     | Die Art der Funktion für<br>Digitaleingänge. Einstelloptionen:<br>- Logic<br>- Counter                                                                                      | Configurations ▶ DI ▶ |
| Mode (UIx)   |          |     |     | Die Art der Funktion für<br>Universaleingänge. Einstelloptionen:<br>- Digital<br>- PT1000<br>- Ni1000LG<br>- Ni1000<br>- 0-10 V<br>- 800-1600 Ohm<br>- 0-20 mA<br>- Counter | Configurations ▶ UI ▶ |
| Scale (UIx)  |          |     |     | Skalierungsfaktor zur Umrechnung von<br>Messwerten auf den Wertebereich der<br>Anwendung.                                                                                   | Configurations > UI > |
| Offset (UIx) |          |     |     | Offset zur Umrechnung von<br>Messwerten auf den Wertebereich der<br>Anwendung.                                                                                              | Configurations > UI > |
| Mode (DOx)   |          |     |     | Die Art der Funktion für<br>Digitalausgänge. Einstelloptionen:<br>- Logic<br>- PWM                                                                                          | Configurations ▶ DO ▶ |
| Period (DOx) |          | 1   | 60  | Periodendauer für die Pulsaufteilung, für PWM (in Sekunden).                                                                                                    | Configurations > DO > |
| Scale (AOx)  |          |     |     | Skalierungsfaktor zur Umrechnung auf<br>den Wertebereich der Anwendung.                                                                                                    | Configurations > AO > |
| Offset (AOx) |          |     |     | Offset zur Umrechnung auf den<br>Wertebereich der Anwendung.                                                                                                    | Configurations > AO > |

#### Parameter

#### Debug

Das Menü **Debug** zeigt den Status aller Ein- und Ausgänge an.

### 2.1 DATENPUNKTTYPEN

Alle Datenpunkte, die über ein SCADA-System zugänglich sind, werden in diesem Dokument näher beschrieben. Datenpunkte mit einem Standardwert sind Einstellungen, die über ein SCADA-System geändert werden können. Datenpunkte ohne einen Standardwert sind Istwerte, die nicht über ein SCADA-System geändert werden können.

#### 2.I.I MODBUS-TYP

Modbus-Typ der Datenpunkte:

- 1 = Coil Status Register (Modbus-Funktion = 1, 5 und 15)
- 2 = Input Status Register (Modbus-Funktion = 2)
- 3 = Holding Register (Modbus-Funktion = 3, 6 und 16)
- 4 = Input Register (Modbus-Funktion = 4)

Unterstützte Modbus-Funktionen:

- 1 = Read Coils
- 2 = Read Discrete Input
- 3 = Read Holding Register
- 4 = Read Input Register
- 5 = Write Single Coil
- 6 = Write Single Register
- 15 = Write Multiple Coils
- 16 = Write Multiple Registers

#### 2.1.2 MODBUS

#### Kommunikationseinschränkungen

Der Modbus-Master muss zwischen zwei Nachrichten mindestens 3,5 Zeichen warten (4 ms bei 9600 bps). Wenn der Modbus-Master mit mehr als einem Exigo-Regler über dieselbe Kommunikationsleitung (RS485) kommuniziert, muss der Modbus-Master zwischen der Antwort und der ersten Anfrage an den nächsten Regler mindestens 14 Zeichen warten (16 ms bei 9600 bps).

Der Exigo-Regler ist auf 10 schnelle Kommunikationen alle 30 Sekunden begrenzt. Jede andere Kommunikation hat eine verzögerte Antwortzeit von ca. 1 Sekunde.

#### Modbus-Schichten

Ein Protokoll wie Modbus besteht aus mehreren Schichten (OSI-Modell). Die unterste Schicht ist immer die physikalische Schicht mit der Anzahl der Drähte und Datenpunkte. Die nächste Schicht beschreibt die Kommunikationsparameter (Anzahl Datenbits, Stoppbits, Parität usw.). Danach folgen die Schichten, die die Modbus-spezifischen Funktionen darstellen (Anzahl Ziffern pro Nachricht, Bedeutung verschiedener Nachrichten usw.).

Bei Modbus kann die unterste Schicht RS485, RS422 oder RS232 sein.

Max. 47 Register

Es können maximal 47 Register in einer Nachricht gelesen werden.

#### Beispiel zur Veranschaulichung

Das folgende vereinfachte Beispiel veranschaulicht die Master/Slave-Beziehung. Zusätzlich zur Abbildung werden sowohl in der Abfrage als auch in der Antwort Prüfsummen zur Nachrichtenvalidierung übertragen.

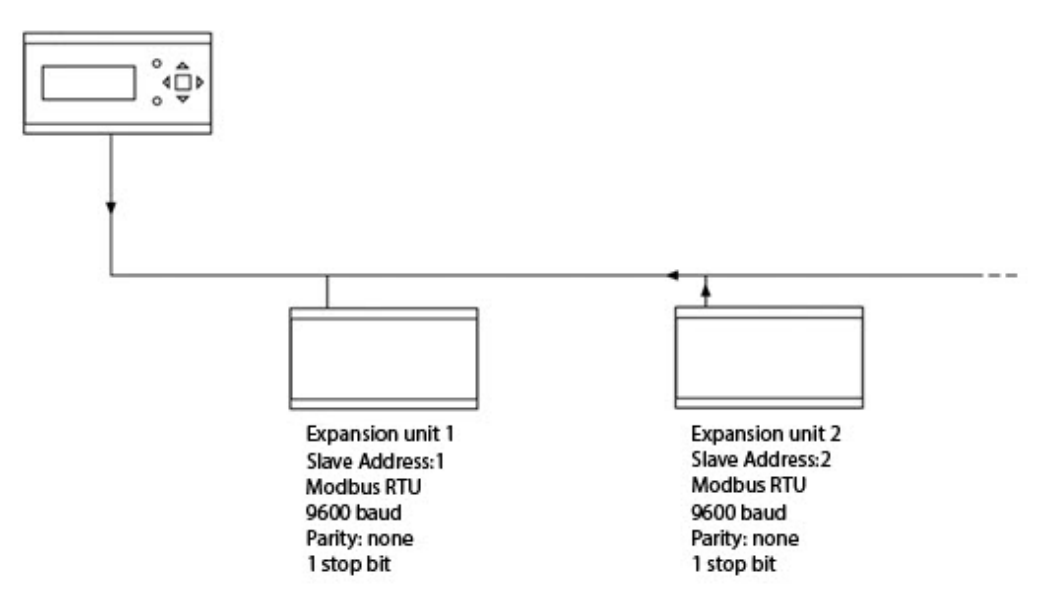

### 3.1 KONFIGURATION

Die Kommunikationsparameter für die Modbus-Verbindung sind das Wichtigste und müssen zuerst konfiguriert werden. Wie bereits beschrieben, müssen diese Parameter sowohl im Master-Gerät als auch in den Slave-Geräten identisch sein, da sie die Struktur der Nachrichten und die Übertragungsgeschwindigkeit definieren.

Die Standardkonfigurationswerte einer Erweiterungseinheit sind in der folgenden Abbildung dargestellt.

| - Configuration - |      |   |
|-------------------|------|---|
| Baud Rate:        | 9600 | • |
| Word Length:      | 8    | • |
| Parity:           | NONE | • |
| Stop Bits:        | 1    | • |
|                   |      |   |
|                   |      |   |

Die Erweiterungseinheit ist standardmäßig auf Slave-Adresse 1 eingestellt. Wenn weitere Einheiten hinzugefügt werden, kann für jede Einheit über ein externes Display eine neue Modbus-Adresse eingestellt werden.

### 3.2 ÜBERTRAGUNGSMODUS

Die Erweiterungseinheit verwendet den RTU-Übertragungsmodus, nicht zu verwechseln mit dem ASCII-Modus in den Einstellungen. Die Einstellungen für den Übertragungsmodus müssen im Master-Gerät und den Slave-Geräten identisch sein, da Modbus RTU keine Modbus ASCII-Nachrichten verarbeiten kann. Der Konfigurationsparameter Wortlänge ist immer 8 für Modbus RTU.

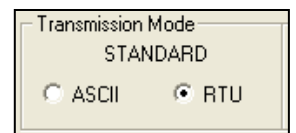

### 3.3 WERTE LESEN

Eine effektive Methode zum Lesen von Werten besteht darin, mehrere Variablen gleichzeitig zu lesen. Um beispielsweise alle Analogausgänge zu lesen, stellen Sie die Modbus-Abfrage auf die in der folgenden Abbildung gezeigten Werte ein. Die erste analoge Aausgangsvariable beginnt bei Adresse 54 (QAnaOut.AQ1). Um die Adressen 54 bis 58 zu lesen, stellen Sie die Länge auf 5 ein. Die Modbus-Antwort übermittelt dann alle 5 Werte in nur einer Nachricht, wodurch die Kommunikation effektiver wird.

| - Modbus Data  | 1                 |
|----------------|-------------------|
| Point Type:    | 04 INPUT REGISTER |
| Point Address: | 54                |
| Length:        | 5                 |

# 4. MODBUS COIL STATUS REGISTER

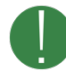

Nicht alle Parameter sind für alle Modelle verfügbar. Die Spalten A15, A28 und V19 zeigen an, ob die Variable für das jeweilige Modell verfügbar ist.

| Modbus-<br>Adresse | A28 | A15 | V19 | Beschreibung          |
|--------------------|-----|-----|-----|-----------------------|
| 1                  | ~   | ~   | ~   | DI1 Input             |
| 2                  | ✓   | ~   | ~   | DI2 Input             |
| 3                  | ✓   | ~   |     | DI3 Input             |
| 4                  | ✓   | ~   |     | DI4 Input             |
| 5                  | ✓   |     |     | DI5 Input             |
| 6                  | ✓   |     |     | DI6 Input             |
| 7                  | ✓   |     |     | DI7 Input             |
| 8                  | ✓   |     |     | DI8 Input             |
| 11                 | ~   | ~   | ~   | DO1 Output            |
| 12                 | ~   | ~   | ~   | DO2 Output            |
| 13                 | ~   | ~   | ~   | DO3 Output            |
| 14                 | ~   | ~   | ~   | DO4 Output            |
| 15                 | ~   |     | ~   | DO5 Output            |
| 16                 | ~   |     | ~   | DO6 Output            |
| 17                 | ~   |     | ~   | DO7 Output            |
| 21                 | ~   | ~   | ~   | DI1 Reset counter     |
| 22                 | ~   | ~   | ~   | DI2 Reset counter     |
| 23                 | ✓   | ~   |     | DI3 Reset counter     |
| 24                 | ~   | ~   |     | DI4 Reset counter     |
| 25                 | ~   |     |     | DI5 Reset counter     |
| 26                 | ~   |     |     | DI6 Reset counter     |
| 27                 | ~   |     |     | DI7 Reset counter     |
| 28                 | ~   |     |     | DI8 Reset counter     |
| 31                 | ~   | ~   | ~   | Al1 Reset counter     |
| 32                 | ~   | ~   | ~   | Al2 Reset counter     |
| 33                 | ~   | ~   | ~   | Al3 Reset counter     |
| 34                 | ~   | ~   | ~   | Al4 Reset counter     |
| 35                 | ~   |     | ~   | UI1/AI5 Reset counter |
| 36                 | ~   |     | ~   | UI2/AI6 Reset counter |
| 37                 | ~   |     | ~   | UI3/AI7 Reset counter |
| 38                 | ✓   |     | ~   | UI4/AI8 Reset counter |

# 5. MODBUS HOLDING REGISTER

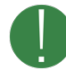

Nicht alle Parameter sind für alle Modelle verfügbar. Die Spalten A15, A28 und V19 zeigen an, ob die Variable für das jeweilige Modell verfügbar ist.

| Modbus-<br>Adresse | A28 | A15 | V19 | Skala | Beschreibung                                                                                                    |
|--------------------|-----|-----|-----|-------|----------------------------------------------------------------------------------------------------|
| 1                  | ~   | ~   | ✓   | 1     | DI1 Counter                                                                                                    |
| 2                  | ~   | ~   | ~   | 1     | DI2 Counter                                                                                                    |
| 3                  | ~   | ~   |     | 1     | DI3 Counter                                                                                                    |
| 4                  | ~   | ✓   |     | 1     | DI4 Counter                                                                                                    |
| 5                  | ~   |     |     | 1     | DI5 Counter                                                                                                    |
| 6                  | ~   |     |     | 1     | DI6 Counter                                                                                                    |
| 7                  | ✓   |     |     | 1     | DI7 Counter                                                                                                    |
| 8                  | ✓   |     |     | 1     | DI8 Counter                                                                                                    |
| 11                 | ✓   | ✓   | ~   | 10    | Al1 Input                                                                                                    |
| 12                 | ✓   | ✓   | ~   | 10    | Al2 Input                                                                                                    |
| 13                 | ✓   | ✓   | ~   | 10    | Al3 Input                                                                                                    |
| 14                 | ✓   | ✓   | ~   | 10    | Al4 Input                                                                                                    |
| 15                 | ✓   |     | ~   | 10    | UI1/AI5 Input                                                                                                    |
| 16                 | ✓   |     | ~   | 10    | UI2/AI6 Input                                                                                                    |
| 17                 | ✓   |     | ✓   | 10    | UI3/AI7 Input                                                                                                    |
| 18                 | ✓   |     | ✓   | 10    | UI4/AI8 Input                                                                                                    |
| 19                 |     |     | ✓   | 10    | Al9 Input                                                                                                    |
| 20                 |     |     | ✓   | 10    | AI10 Input                                                                                                    |
| 21                 | ✓   | ✓   |     | 1     | DO1 PWM width (s)                                                                                                    |
| 22                 | ✓   | ✓   |     | 1     | DO2 PWM width (s)                                                                                                    |
| 23                 | ✓   | ✓   |     | 1     | DO3 PWM width (s)                                                                                                    |
| 24                 | ✓   | ✓   |     | 1     | DO4 PWM width (s)                                                                                                    |
| 25                 | ~   |     |     | 1     | DO5 PWM width (s)                                                                                                    |
| 26                 | ~   |     |     | 1     | DO6 PWM width (s)                                                                                                    |
| 27                 | ✓   |     |     | 1     | DO7 PWM width (s)                                                                                                    |
| 31                 | ✓   | ✓   | ✓   | 1     | AO1 Output                                                                                                    |
| 32                 | ✓   | ✓   | ✓   | 1     | AO2 Output                                                                                                    |
| 33                 | ✓   | ✓   |     | 1     | AO3 Output                                                                                                    |
| 34                 | ✓   |     |     | 1     | AO4 Output                                                                                                    |
| 35                 | ✓   |     |     | 1     | AO5 Output                                                                                                    |
| 101                | ✓   | ✓   | ~   | 1     | DI1 Mode (0 = logical, 1 = counter)                                                                                      |
| 102                | ✓   | ✓   | ✓   | 1     | DI2 Mode (0 = logical, 1 = counter)                                                                                      |
| 103                | ✓   | ✓   |     | 1     | DI3 Mode (0 = logical, 1 = counter)                                                                                      |
| 104                | ✓   | ✓   |     | 1     | DI4 Mode (0 = logical, 1 = counter)                                                                                      |
| 105                | ✓   |     |     | 1     | DI5 Mode (0 = logical, 1 = counter)                                                                                      |
| 106                | ~   |     |     | 1     | DI6 Mode (0 = logical, 1 = counter)                                                                                      |
| 107                | ~   |     |     | 1     | DI7 Mode (0 = logical, 1 = counter)                                                                                      |
| 108                | ~   |     |     | 1     | DI8 Mode (0 = logical, 1 = counter)                                                                                      |
| 111                | ~   | ~   | ~   | 10    | Al1 Mode (0 = Digital, 1 = PT1000, 2 = Ni1000LG, 3 = NI1000, 4 = 0-10 V, 5 = 800-<br>1600 Ohm, 6 = 0-20 mA, 7 = Counter) |

| Modbus-<br>Adresse | A28          | A15          | V19          | Skala | Beschreibung                                                                                                    |
|--------------------|--------------|--------------|--------------|-------|----------------------------------------------------------------------------------------------------|
| 112                | ~            | ~            | ~            | 10    | Al2 Mode (0 = Digital, 1 = PT1000, 2 = Ni1000LG, 3 = NI1000, 4 = 0-10 V, 5 = 800-<br>1600 Ohm, 6 = 0-20 mA, 7 = Counter)     |
| 113                | ~            | ~            | ~            | 10    | Al3 Mode (0 = Digital, 1 = PT1000, 2 = Ni1000LG, 3 = NI1000, 4 = 0-10 V, 5 = 800-<br>1600 Ohm, 6 = 0-20 mA, 7 = Counter)     |
| 114                | ~            | ~            | ~            | 10    | Al4 Mode (0 = Digital, 1 = PT1000, 2 = Ni1000LG, 3 = NI1000, 4 = 0-10 V, 5 = 800-<br>1600 Ohm, 6 = 0-20 mA, 7 = Counter)     |
| 115                | ~            |              | ~            | 10    | UI1/AI5 Mode (0 = Digital, 1 = PT1000, 2 = Ni1000LG, 3 = NI1000, 4 = 0-10 V, 5 = 800-<br>1600 Ohm, 6 = 0-20 mA, 7 = Counter) |
| 116                | ~            |              | ~            | 10    | UI2/AI6 Mode (0 = Digital, 1 = PT1000, 2 = Ni1000LG, 3 = NI1000, 4 = 0-10 V, 5 = 800-<br>1600 Ohm, 6 = 0-20 mA, 7 = Counter) |
| 117                | ~            |              | ~            | 10    | UI3/AI7 Mode (0 = Digital, 1 = PT1000, 2 = Ni1000LG, 3 = NI1000, 4 = 0-10 V, 5 = 800-<br>1600 Ohm, 6 = 0-20 mA, 7 = Counter) |
| 118                | ~            |              | ~            | 10    | UI4/AI8 Mode (0 = Digital, 1 = PT1000, 2 = Ni1000LG, 3 = NI1000, 4 = 0-10 V, 5 = 800-<br>1600 Ohm, 6 = 0-20 mA, 7 = Counter) |
| 121                | ✓            | $\checkmark$ | $\checkmark$ | 1     | Al1 Scale                                                                                                    |
| 122                | $\checkmark$ | $\checkmark$ | $\checkmark$ | 1     | Al2 Scale                                                                                                    |
| 123                | $\checkmark$ | $\checkmark$ | $\checkmark$ | 1     | Al3 Scale                                                                                                    |
| 124                | $\checkmark$ | $\checkmark$ | $\checkmark$ | 1     | Al4 Scale                                                                                                    |
| 125                | ~            |              | ~            | 1     | UI1/AI5 Scale                                                                                                    |
| 126                | ~            |              | ~            | 1     | UI2/AI6 Scale                                                                                                    |
| 127                | ~            |              | ~            | 10    | UI3/AI7 Scale                                                                                                    |
| 128                | ~            |              | ~            | 10    |                                                                                                    |
| 120                |              |              |              | 10    |                                                                                                    |
| 129                |              |              | •            | 10    |                                                                                                    |
| 130                |              |              | •            | 10    | Alto Scale                                                                                                    |
| 131                | ✓            | ✓            | ✓            | 10    | All Offset                                                                                                    |
| 132                | ✓            | ✓            | ✓            | 10    | AI2 Offset                                                                                                    |
| 133                | ✓            | ~            | ~            | 10    | Al3 Offset                                                                                                    |
| 134                | ✓            | ✓            | ✓            | 10    | Al4 Offset                                                                                                    |
| 135                | ✓            |              | ✓            | 10    | UI1/AI5 Offset                                                                                                    |
| 136                | ✓            |              | ✓            | 10    | UI2/AI6 Offset                                                                                                    |
| 137                | ✓            |              | ✓            | 10    | UI3/AI7 Offset                                                                                                    |
| 138                | ~            |              | ~            | 10    | UI4/AI8 Offset                                                                                                    |
| 139                |              |              | $\checkmark$ | 10    | Al9 Offset                                                                                                    |
| 140                |              |              | ~            | 10    | AI10 Offset                                                                                                    |
| 141                | $\checkmark$ | $\checkmark$ |              | 1     | DO1 Mode (0 = logical, 1 = PWM)                                                                                              |
| 142                | ~            | ~            |              | 1     | DO2 Mode (0 = logical, 1 = PWM)                                                                                              |
| 143                | ~            | ~            |              | 1     | DO3 Mode (0 = logical, 1 = PWM)                                                                                              |
| 144                | ~            | ~            |              | 1     | DO4 Mode (0 = logical, 1 = PWM)                                                                                              |
| 145                | ~            |              |              | 1     | DO5 Mode (0 = logical 1 = PWM)                                                                                               |
| 146                | ~            |              |              | 1     | DO6 Mode (0 = logical, 1 = PWM)                                                                                              |
| 147                | ~            |              |              | 1     | DOT Mode (0 = logical, 1 = PWM)                                                                                              |
| 151                | 1            | 1            |              | 1     | DO1 NWM Pariod                                                                                                    |
| 150                |              |              |              | 1     |                                                                                                    |
| 152                | · ·          | · ·          |              | 1     |                                                                                                    |
| 155                | •            | •            |              | 1     |                                                                                                    |
| 154                | v            | v            |              | 1     |                                                                                                    |
| 155                | ×            |              |              | 1     |                                                                                                    |
| 156                | <b>v</b>     |              |              | 1     |                                                                                                    |
| 157                | ✓            |              |              | 1     | DO/ PWM Period                                                                                                    |
| 161                | ✓            | ✓            | ✓            | 10    | AO1 Scale                                                                                                    |
| 162                | ✓            | ✓            | ✓            | 10    | AO2 Scale                                                                                                    |
| 163                | ✓            | ✓            |              | 10    | AO3 Scale                                                                                                    |
| 164                | ✓            |              |              | 10    | AO4 Scale                                                                                                    |
| 165                | $\checkmark$ |              |              | 10    | AO5 Scale                                                                                                    |

| Modbus-<br>Adresse | A28      | A15 | V19 | Skala | Beschreibung                                              |
|--------------------|----------|-----|-----|-------|-----------------------------------------------------------|
| 171                | ~        | ~   | ~   | 10    | AO1 Offset                                                |
| 172                | ~        | ~   | ~   | 10    | AO2 Offset                                                |
| 173                | ~        | ~   |     | 10    | AO3 Offset                                                |
| 174                | ~        |     |     | 10    | AO4 Offset                                                |
| 175                | ~        |     |     | 10    | AO5 Offset                                                |
| 181                |          |     | ~   | 1     | UA1 Mode (0 = Input, 1 = Output)                          |
| 182                |          |     | ~   | 1     | UA2 Mode (0 = Input, 1 = Output)                          |
| 201                | ~        | ~   | ~   | 1     | DO1 Manual/Auto (0 = Manual Off, 1 = Manual On, 2 = Auto) |
| 202                | ~        | ~   | ~   | 1     | DO2 Manual/Auto (0 = Manual Off, 1 = Manual On, 2 = Auto) |
| 203                | ~        | ~   | ~   | 1     | DO3 Manual/Auto (0 = Manual Off, 1 = Manual On, 2 = Auto) |
| 204                | ~        | ~   | ~   | 1     | DO4 Manual/Auto (0 = Manual Off, 1 = Manual On, 2 = Auto) |
| 205                | ~        |     | ~   | 1     | DO5 Manual/Auto (0 = Manual Off, 1 = Manual On, 2 = Auto) |
| 206                | ~        |     | ~   | 1     | DO6 Manual/Auto (0 = Manual Off, 1 = Manual On, 2 = Auto) |
| 207                | ~        |     | ~   | 1     | DO7 Manual/Auto (0 = Manual Off, 1 = Manual On, 2 = Auto) |
| 211                | ~        | ~   | ~   | 1     | AO1 Manual/Auto (0 = Off, 1 = Manual mode, 2 = Auto)      |
| 212                | ~        | ~   | ~   | 1     | AO2 Manual/Auto (0 = Off, 1 = Manual mode, 2 = Auto)      |
| 213                | ~        | ~   |     | 1     | AO3 Manual/Auto (0 = Off, 1 = Manual mode, 2 = Auto)      |
| 214                | ~        |     |     | 1     | AO4 Manual/Auto (0 = Off, 1 = Manual mode, 2 = Auto)      |
| 215                | ~        |     |     | 1     | AO5 Manual/Auto (0 = Off, 1 = Manual mode, 2 = Auto)      |
| 221                | ~        | ~   | ~   | 1     | AO1 Manual value                                          |
| 222                | ~        | ~   | ~   | 1     | AO2 Manual value                                          |
| 223                | ~        | ~   |     | 1     | AO3 Manual value                                          |
| 224                | ~        |     |     | 1     | AO4 Manual value                                          |
| 225                | <b>~</b> |     |     | 1     | AO5 Manual value                                          |

# 6. BACNET ANALOGWERT

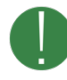

Nicht alle Parameter sind für alle Modelle verfügbar. Die Spalten A15, A28 und V19 zeigen an, ob die Variable für das jeweilige Modell verfügbar ist.

| BACnet ID | A28 | A15 | V19 | Beschreibung                       |
|-----------|-----|-----|-----|------------------------------------|
| 1         | ~   | ✓   | ~   | DI1 Counter                        |
| 2         | ✓   | ✓   | ✓   | DI2 Counter                        |
| 3         | ✓   | ✓   |     | DI3 Counter                        |
| 4         | ✓   | ✓   |     | DI4 Counter                        |
| 5         | ✓   |     |     | DI5 Counter                        |
| 6         | ✓   |     |     | DI6 Counter                        |
| 7         | ✓   |     |     | DI7 Counter                        |
| 8         | ✓   |     |     | DI8 Counter                        |
| 11        | ✓   | ✓   | ✓   | Al1 Input                          |
| 12        | ✓   | ✓   | ✓   | Al2 Input                          |
| 13        | ✓   | ✓   | ✓   | Al3 Input                          |
| 14        | ✓   | ✓   | ✓   | Al4 Input                          |
| 15        | ✓   |     | ✓   | UI1/AI5 Input                      |
| 16        | ✓   |     | ✓   | UI2/AI6 Input                      |
| 17        | ~   |     | ~   | UI3/AI7 Input                      |
| 18        | ✓   |     | ✓   | UI4/AI8 Input                      |
| 19        |     |     | ~   | Al9 Input                          |
| 20        |     |     | ~   | AI10 Input                         |
| 21        | ~   | ~   |     | DO1 PWM width (s)                  |
| 22        | ~   | ~   |     | DO2 PWM width (s)                  |
| 23        | ~   | ~   |     | DO3 PWM width (s)                  |
| 24        | ~   | ~   |     | DO4 PWM width (s)                  |
| 25        | ~   |     |     | DO5 PWM width (s)                  |
| 26        | ~   |     |     | DO6 PWM width (s)                  |
| 27        | ~   |     |     | DO7 PWM width (s)                  |
| 31        | ~   | ~   |     | AO1 Output                         |
| 32        | ~   | ~   |     | AO2 Output                         |
| 33        | ~   | ~   |     | AO3 Output                         |
| 34        | ✓   |     |     | AO4 Output                         |
| 35        | ✓   |     |     | AO5 Output                         |
| 36        |     |     | ~   | AO1 Output                         |
| 37        |     |     | ✓   | AO2 Output                         |
| 121       | ✓   | ✓   | ~   | Al1 Scale (value-offset)*scale     |
| 122       | ✓   | ✓   | ✓   | Al2 Scale (value-offset)*scale     |
| 123       | ~   | ~   | ~   | Al3 Scale (value-offset)*scale     |
| 124       | ~   | ✓   | ~   | Al4 Scale (value-offset)*scale     |
| 125       | ~   |     | ~   | UI1/AI5 Scale (value-offset)*scale |
| 126       | ~   |     | ~   | UI2/AI6 Scale (value-offset)*scale |
| 127       | ~   |     | ~   | UI3/AI7 Scale (value-offset)*scale |
| 128       | ~   |     | ✓   | UI4/AI8 Scale (value-offset)*scale |

| BACnet ID | A28          | A15                                                                                                    | V19      | Beschreibung                        |
|-----------|--------------|----------------------------------------------------------------------------------------------------|----------|-------------------------------------|
| 129       |              |                                                                                                    | ~        | Al9 Scale (value-offset)*scale      |
| 130       |              |                                                                                                    | ~        | Al10 Scale (value-offset)*scale     |
| 131       | ~            | ~                                                                                                    | ~        | Al1 Offset (value-offset)*scale     |
| 132       | $\checkmark$ | ~                                                                                                    | ~        | Al2 Offset (value-offset)*scale     |
| 133       | ~            | ~                                                                                                    | ~        | Al3 Offset (value-offset)*scale     |
| 134       | ~            | ✓                                                                                                    | ~        | Al4 Offset (value-offset)*scale     |
| 135       | ~            |                                                                                                    | ~        | UI1/AI5 Offset (value-offset)*scale |
| 136       | $\checkmark$ |                                                                                                    | <b>~</b> | UI2/AI6 Offset (value-offset)*scale |
| 137       | ~            |                                                                                                    | ~        | UI3/AI7 Offset (value-offset)*scale |
| 138       | ~            |                                                                                                    | ~        | UI4/AI8 Offset (value-offset)*scale |
| 139       |              |                                                                                                    | ~        | Al9 Offset (value-offset)*scale     |
| 140       |              |                                                                                                    | ~        | AI10 Offset (value-offset)*scale    |
| 151       | ~            | ✓                                                                                                    |          | DO1 PWM period                      |
| 152       | ~            | ~                                                                                                    |          | DO2 PWM period                      |
| 153       | ~            | ~                                                                                                    |          | DO3 PWM period                      |
| 154       | ~            | ~                                                                                                    |          | DO4 PWM period                      |
| 155       | ~            |                                                                                                    |          | DO5 PWM period                      |
| 156       | ~            |                                                                                                    |          | DO6 PWM period                      |
| 157       | ~            |                                                                                                    |          | DO7 PWM period                      |
| 161       | ~            | ~                                                                                                    |          | AO1 Scale                           |
| 162       | ~            | ✓                                                                                                    |          | AO2 Scale                           |
| 163       | ~            | ~                                                                                                    |          | AO3 Scale                           |
| 164       | ~            |                                                                                                    |          | AO4 Scale                           |
| 165       | ~            |                                                                                                    |          | AO5 Scale                           |
| 166       |              |                                                                                                    | ~        | AO1 Scale                           |
| 167       |              |                                                                                                    | ~        | AO2 Scale                           |
| 171       | ~            | ✓                                                                                                    |          | AO1 Offset                          |
| 172       | ~            | ✓                                                                                                    |          | AO2 Offset                          |
| 173       | ~            | ✓                                                                                                    |          | AO3 Offset                          |
| 174       | ~            |                                                                                                    |          | AO4 Offset                          |
| 175       | ~            |                                                                                                    |          | AO5 Offset                          |
| 176       |              |                                                                                                    | ~        | AO1 Offset                          |
| 177       |              |                                                                                                    | ~        | AO2 Offset                          |
| 221       | ~            | ✓                                                                                                    | ~        | AO1 Manual value                    |
| 222       | ~            | ✓                                                                                                    | ~        | AO2 Manual value                    |
| 223       | ~            | <ul> <li>Image: A start of the start of the start of</li></ul> |          | AO3 Manual value                    |
| 224       | ~            |                                                                                                    |          | AO4 Manual value                    |
| 225       | ~            |                                                                                                    |          | AO5 Manual value                    |
| 226       |              |                                                                                                    | ~        | AO1 I/O Manual value                |
| 227       |              |                                                                                                    | ~        | AO2 I/O Manual value                |

# 7. BACNET BINARY VALUE

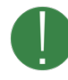

Nicht alle Parameter sind für alle Modelle verfügbar. Die Spalten A15, A28 und V19 zeigen an, ob die Variable für das jeweilige Modell verfügbar ist.

| BACnet ID | A28          | A15 | V19 | Beschreibung          |
|-----------|--------------|-----|-----|-----------------------|
| 1         | ~            | ~   | ~   | DI1 Input             |
| 2         | ~            | ~   | ~   | DI2 Input             |
| 3         | ~            | ~   |     | DI3 Input             |
| 4         | ~            | ~   |     | DI4 Input             |
| 5         | ✓            |     |     | DI5 Input             |
| 6         | ✓            |     |     | DI6 Input             |
| 7         | ✓            |     |     | DI7 Input             |
| 8         | ✓            |     |     | DI8 Input             |
| 11        | ~            | ~   | ✓   | DO1 Output            |
| 12        | ✓            | ✓   | ~   | DO2 Output            |
| 13        | ✓            | ✓   | ~   | DO3 Output            |
| 14        | ~            | ~   | ~   | DO4 Output            |
| 15        | ~            |     | ~   | DO5 Output            |
| 16        | ~            |     | ~   | DO6 Output            |
| 17        | ~            |     | ~   | DO7 Output            |
| 21        | ~            | ~   | ~   | DI1 Reset counter     |
| 22        | ~            | ~   | ~   | DI2 Reset counter     |
| 23        | ✓            | ✓   |     | DI3 Reset counter     |
| 24        | ~            | ~   |     | DI4 Reset counter     |
| 25        | ~            |     |     | DI5 Reset counter     |
| 26        | ~            |     |     | DI6 Reset counter     |
| 27        | ~            |     |     | DI7 Reset counter     |
| 28        | ~            |     |     | DI8 Reset counter     |
| 31        | ~            | ~   | ~   | Al1 Reset counter     |
| 32        | ~            | ~   | ~   | Al2 Reset counter     |
| 33        | ~            | ~   | ~   | Al3 Reset counter     |
| 34        | ~            | ~   | ~   | Al4 Reset counter     |
| 35        | $\checkmark$ |     | ~   | UI1/AI5 Reset counter |
| 36        | ~            |     | ~   | UI2/AI6 Reset counter |
| 37        | ~            |     | ~   | UI3/AI7 Reset counter |
| 38        | $\checkmark$ |     | ✓   | UI4/AI8 Reset counter |

# 8. BACNET MEHRSTUFIGER WERT

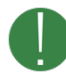

Nicht alle Parameter sind für alle Modelle verfügbar. Die Spalten A15, A28 und V19 zeigen an, ob die Variable für das jeweilige Modell verfügbar ist.

| BACnet ID | A28 | A15 | V19 | Beschreibung                                                                                                    |
|-----------|-----|-----|-----|----------------------------------------------------------------------------------------------------|
| 101       | ~   | ~   | ~   | DI1 Mode (1 = Logic, 2 = Counter)                                                                                            |
| 102       | ✓   | ~   | ~   | DI2 Mode (1 = Logic, 2 = Counter)                                                                                            |
| 103       | ✓   | ~   |     | DI3 Mode (1 = Logic, 2 = Counter)                                                                                            |
| 104       | ~   | ~   |     | DI4 Mode (1 = Logic, 2 = Counter)                                                                                            |
| 105       | ~   |     |     | DI5 Mode (1 = Logic, 2 = Counter)                                                                                            |
| 106       | ~   |     |     | DI6 Mode (1 = Logic, 2 = Counter)                                                                                            |
| 107       | ~   |     |     | DI7 Mode (1 = Logic, 2 = Counter)                                                                                            |
| 108       | ✓   |     |     | DI8 Mode (1 = Logic, 2 = Counter)                                                                                            |
| 111       | ~   | ~   | ~   | Al1 Mode (1 = Digital, 2 = PT1000, 3 = Ni1000LG, 4 = NI1000, 5 = 0-10 V, 6 = 800-1600<br>Ohm, 7 = 0-20 mA, 8 = Counter)      |
| 112       | ~   | ~   | ~   | Al2 Mode (1 = Digital, 2 = PT1000, 3 = Ni1000LG, 4 = NI1000, 5 = 0-10 V, 6 = 800-1600<br>Ohm, 7 = 0-20 mA, 8 = Counter)      |
| 113       | ~   | ~   | ~   | Al3 Mode (1 = Digital, 2 = PT1000, 3 = Ni1000LG, 4 = NI1000, 5 = 0-10 V, 6 = 800-1600<br>Ohm, 7 = 0-20 mA, 8 = Counter)      |
| 114       | ~   | ~   | ~   | Al4 Mode (1 = Digital, 2 = PT1000, 3 = Ni1000LG, 4 = NI1000, 5 = 0-10 V, 6 = 800-1600<br>Ohm, 7 = 0-20 mA, 8 = Counter)      |
| 115       | ~   |     | ~   | UI1/AI5 Mode (1 = Digital, 2 = PT1000, 3 = Ni1000LG, 4 = NI1000, 5 = 0-10 V, 6 = 800-<br>1600 Ohm, 7 = 0-20 mA, 8 = Counter) |
| 116       | ~   |     | ~   | UI2/AI6 Mode (1 = Digital, 2 = PT1000, 3 = Ni1000LG, 4 = NI1000, 5 = 0-10 V, 6 = 800-<br>1600 Ohm, 7 = 0-20 mA, 8 = Counter) |
| 117       | ~   |     | ~   | UI3/AI7 Mode (1 = Digital, 2 = PT1000, 3 = Ni1000LG, 4 = NI1000, 5 = 0-10 V, 6 = 800-<br>1600 Ohm, 7 = 0-20 mA, 8 = Counter) |
| 118       | ~   |     | ~   | UI4/AI8 Mode (1 = Digital, 2 = PT1000, 3 = Ni1000LG, 4 = NI1000, 5 = 0-10 V, 6 = 800-<br>1600 Ohm, 7 = 0-20 mA, 8 = Counter) |
| 141       | ~   | ~   |     | DO1 Mode (1 = Logic, 2 = PWM)                                                                                                |
| 142       | ✓   | ~   |     | DO2 Mode (1 = Logic, 2 = PWM)                                                                                                |
| 143       | ~   | ~   |     | DO3 Mode (1 = Logic, 2 = PWM)                                                                                                |
| 144       | ✓   | ~   |     | DO4 Mode (1 = Logic, 2 = PWM)                                                                                                |
| 145       | ~   |     |     | DO5 Mode (1 = Logic, 2 = PWM)                                                                                                |
| 146       | ~   |     |     | DO6 Mode (1 = Logic, 2 = PWM)                                                                                                |
| 147       | ~   |     |     | DO7 Mode (1 = Logic, 2 = PWM)                                                                                                |
| 201       | ~   | ~   | ~   | DO1 Manual/Auto (1 = Manual Off, 2 = Manual On, 3 = Auto)                                                                    |
| 202       | ✓   | ~   | ~   | DO2 Manual/Auto (1 = Manual Off, 2 = Manual On, 3 = Auto)                                                                    |
| 203       | ✓   | ✓   | ~   | DO3 Manual/Auto (1 = Manual Off, 2 = Manual On, 3 = Auto)                                                                    |
| 204       | ✓   | ~   | ~   | DO4 Manual/Auto (1 = Manual Off, 2 = Manual On, 3 = Auto)                                                                    |
| 205       | ✓   |     | ✓   | DO5 Manual/Auto (1 = Manual Off, 2 = Manual On, 3 = Auto)                                                                    |
| 206       | ~   |     | ~   | DO6 Manual/Auto (1 = Manual Off, 2 = Manual On, 3 = Auto)                                                                    |
| 207       | ~   |     | ~   | DO7 Manual/Auto (1 = Manual Off, 2 = Manual On, 3 = Auto)                                                                    |
| 211       | ~   | ~   | ~   | AO1 Manual/Auto (1 = Off, 2 = Manual mode, 3 = Auto)                                                                         |
| 212       | ✓   | ~   | ~   | AO2 Manual/Auto (1 = Off, 2 = Manual mode, 3 = Auto)                                                                         |
| 213       | ~   | ~   |     | AO3 Manual/Auto (1 = Off, 2 = Manual mode, 3 = Auto)                                                                         |
| 214       | ✓   |     |     | AO4 Manual/Auto (1 = Off, 2 = Manual mode, 3 = Auto)                                                                         |
| 215       | ~   |     |     | AO5 Manual/Auto (1 = Off, 2 = Manual mode, 3 = Auto)                                                                         |

| BACnet ID | A28 | A15 | V19 | Beschreibung                                         |
|-----------|-----|-----|-----|------------------------------------------------------|
| 216       |     |     | ~   | UA1 Manual/Auto (1 = Off, 2 = Manual mode, 3 = Auto) |
| 217       |     |     | ~   | UA2 Manual/Auto (1 = Off, 2 = Manual mode, 3 = Auto) |
| 236       |     |     | ~   | UA1 I/O Mode (1 = Input, 2 = Output)                 |
| 237       |     |     | ~   | UA2 I/O Mode (1 = Input, 2 = Output)                 |